# **คู่**มือการใช้งาน

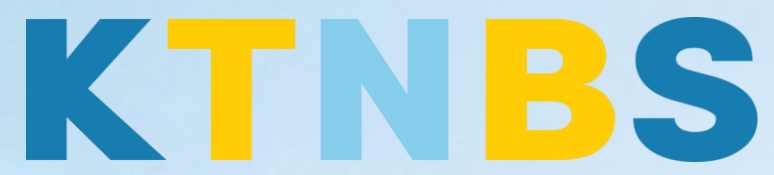

### บริษัท เค ที เอ็น บิสซิเนส โซลูชั่นส์ จำกัด

(คนทำโน้ตส์)

IBM Domino Admin

## การตั้งค่า IBM Domino Admin สำหรับผเจ้าหน้าที่ดูแลระบบ

KTN Business Solutions Company Limited (www.ktnbs.com)

110/39 Soi Ladprao 18, Chompon, Chatuchak, Bangkok 10900, Thailand For more information, please call 086-355-4735 or 02-938-5739 or email: <u>sales@ktnbs.com</u>

#### การสร้าง Organizational Unit สำหรับเจ้าหน้าที่ดูแลระบบ

#### การสร้าง Organizational Unit

- เปิดโปรแกรม IBM Domino Admin Client, ให้คลิก Configuration ที่ tab

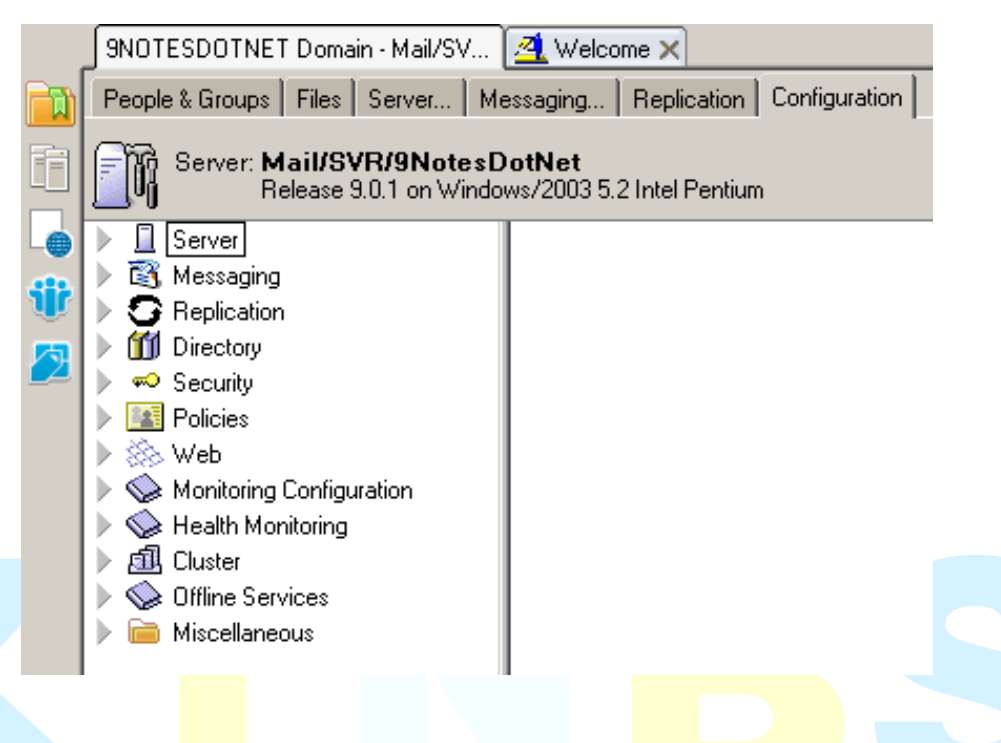

้จะมี Tools ทางด้านขวามือ ให้คลิกที่แท็บ Registration > Organizational Unit...

| ▶                | <u>.</u> | Certification |
|------------------|----------|---------------|
| $\checkmark$     | 9        | Registration  |
| Pe               | rson     |               |
| Se               | rver     |               |
| Org              | ganiza   | ational Unit  |
| Org              | ganiza   | ation         |
| Inte             | ernet (  | Certifier     |
| $\geqslant$      | 2        | Policies      |
| ▶                | 9        | Hosted Org    |
| $\triangleright$ |          | Server        |
| $\geqslant$      | <b>e</b> | DB2 Server    |
| $\geqslant$      | 3        | ID Vaults     |

- คลิกปุ่ม Server

\_

| Choose a Certifier                                                                                                    | ? ×  |
|----------------------------------------------------------------------------------------------------|------|
| Server                                                                                                    |      |
| Supply certifier ID and password                                                                                                    |      |
| Certifier ID                                                                                                    |      |
| Use the CA Process                                                                                                    |      |
| CA configured certifiers:                                                                                                    |      |
| (None Available)                                                                                                    | ~    |
|                                                                                                    |      |
| The 'Use the CA Process' option allows you to specify a certifier without<br>access to the certifier ID file or certifier password. |      |
|                                                                                                    |      |
| ОК Са                                                                                                    | ncel |

เลือก Serve<mark>r ที่ต้องการสร้าง O</mark>U **Mail/SVR/9NotesDot<mark>Net</mark> จากนั้นคลิก**ปุ่ม OK

| Choose Registration Server | ? ×    |
|----------------------------|--------|
| Registration Server        | ОК     |
| Mail/SVR/9NotesDotNet      | Cancel |

- คลิกปุ่ม Certifier ID

| Choose a Certifier                                                                                                    | ? ×      |
|----------------------------------------------------------------------------------------------------|----------|
| Server                                                                                                    |          |
| Supply certifier ID and password                                                                                                    |          |
| Certifier ID                                                                                                    |          |
| Use the CA Process                                                                                                    |          |
| CA configured certifiers:                                                                                                    |          |
| (None Available)                                                                                                    | <b>v</b> |
|                                                                                                    |          |
| The 'Use the CA Process' option allows you to specify a certifier without<br>access to the certifier ID file or certifier password. |          |
|                                                                                                    |          |
| ОК Са                                                                                                    | ancel    |

เลือกไฟล์ชื่อ <mark>cert.id ไฟล์จะอยู่</mark>ที่ Path = c:\IBM\Domin<mark>o\data\cert.id</mark> จากนั้นคลิกปุ่ม Open

| Choose Certifier                                                 | ID                                                                                                    |                                  |                                                              |   |     |      | <u>? ×</u>                             |  |
|------------------------------------------------------------------|----------------------------------------------------------------------------------------------------|----------------------------------|--------------------------------------------------------------|---|-----|------|----------------------------------------|--|
| Look jn:                                                         | 🗀 data                                                                                                    |                                  |                                                              | - | G 💋 | 1 10 |                                        |  |
| My Recent<br>Documents<br>Desktop<br>My Documents<br>My Computer | dfc domino domino dec gtrhome lhelp lBM_CredStore lBM_TECHNICAI liNotes lmail properties lmeval lschema.ft liNa | L_SUPPORT                        | admin.id<br>cert.id<br>dolcert.id<br>coucert.id<br>server.id |   |     |      |                                        |  |
| My Network<br>Places                                             | File <u>n</u> ame:<br>Files of <u>t</u> ype:                                                                    | <mark>cert.id</mark><br>ID Files |                                                              |   |     | •    | <u>O</u> pen<br>Cancel<br><u>H</u> elp |  |

- คลิก **OK** 

| Choose a Certifier                                                                                                    | ? ×      |
|----------------------------------------------------------------------------------------------------|----------|
| Server Mail/SVR/9NotesDotNet                                                                                                    |          |
| <ul> <li>Supply certifier <u>ID</u> and password</li> </ul>                                                                         |          |
| C:\IBM\Domino\data\cert.id                                                                                                    |          |
| Use the CA Process                                                                                                    |          |
| CA configured certifiers:                                                                                                    |          |
| (None Available)                                                                                                    | <b>T</b> |
|                                                                                                    |          |
| The 'Use the CA Process' option allows you to specify a certifier without<br>access to the certifier ID file or certifier password. |          |
| OK Ca                                                                                                    | incel    |

- ใส่รหัสผ่านข<mark>อง cert.id ใช้คำว</mark>่า lotusnotes จากนั้นคลิก <mark>OK</mark>

| IBM Notes |                | ×                                      |  |
|-----------|----------------|----------------------------------------|--|
| 50        | Certifier Name | /9NotesDotNet                          |  |
| - Alt     | Password:      | xxxxxxxxxxxxxxxxxxxxxxxxxxxxxxxxxxxxxx |  |
| a         |                | OK Cancel                              |  |
|           |                |                                        |  |

คลิกปุ่ม Registration Server

| Register Organizational (                                    | Unit Certifier                                             | ? 🗙                                                      |
|--------------------------------------------------------------|------------------------------------------------------------|----------------------------------------------------------|
| Registration <u>S</u> erver                                  | Local                                                      |                                                          |
| <u>C</u> ertifier ID                                         | /9NotesDotNet                                              |                                                          |
| Complete the required field<br>organizational unit will crea | Is to create the new organi<br>ate a certifier document an | izational unit. Registering an<br>d a certifier ID file. |
| Organizational Unit                                          |                                                            |                                                          |
| Certifier password                                           |                                                            |                                                          |
|                                                              |                                                            | Password Options                                         |
| Certifier ID filename                                        |                                                            |                                                          |
| C:\cert.id                                                   |                                                            | Set <u>I</u> D File                                      |
| Public <u>k</u> ey specification                             |                                                            |                                                          |
| Compatible with 6.0 and lat                                  | ter (1024 Bits)                                            | <b>•</b>                                                 |
| Mail certification requests to                               | ) (Administrator)                                          |                                                          |
|                                                              |                                                            |                                                          |
| Comm <u>e</u> nt (optional)                                  |                                                            | Location (optional)                                      |
|                                                              |                                                            |                                                          |
|                                                              |                                                            | Register Concel                                          |
|                                                              |                                                            |                                                          |
|                                                              |                                                            |                                                          |
|                                                              |                                                            |                                                          |

- เลือก Mail/SVR/9NotesDotNet ที่ต้องการ Registration จากนั้นกด OK \_

| Choose Registration Server | ? ×    |
|----------------------------|--------|
| Registration Server        | ОК     |
| Mail/SVR/9NotesDotNet      | Cancel |
|                            |        |

- Organizational Unit: ใช้คำว่า East
- Certifier password: ใช้คำว่า lotusnotes

| Register Organizational Unit Certifier                                                                  | 2 🗙                                                               |
|----------------------------------------------------------------------------------------------------|-------------------------------------------------------------------|
| Registration Server Mail/SVR/9NotesDot                                                                  | Net                                                               |
| <u>C</u> ertifier ID /9NotesDotNet                                                                      |                                                                   |
| Complete the required fields to create the new o<br>organizational unit will create a certifier documer | rganizational unit. Registering an<br>nt and a certifier ID file. |
| Organizational Unit                                                                                     |                                                                   |
| East                                                                                                    |                                                                   |
| Certifier password                                                                                      |                                                                   |
| lotusnotes                                                                                              | Password Options                                                  |
| Certifier ID filename                                                                                   |                                                                   |
| C:\east.id                                                                                              | Set ID File                                                       |
| Public key specification                                                                                |                                                                   |
| Compatible with 6.0 and later (1024 Bits)                                                               |                                                                   |
| Mail certification requests to (Administrator)                                                          |                                                                   |
|                                                                                                    |                                                                   |
| Comment (optional)                                                                                      | Location (optional)                                               |
|                                                                                                    |                                                                   |
|                                                                                                    |                                                                   |
|                                                                                                    | <u>H</u> egister Lancel                                           |

- คลิกปุ่ม Password Options... เพื่อปรับคุณภาพของ Password = 3, แล้วคลิก OK

| Password Options                                                                                                    |
|----------------------------------------------------------------------------------------------------|
| Choose password options for the new organizational<br>unit. Password quality reflects the number and variety<br>of characters in the password. |
| Password Quality Scale<br>Weak Strong<br>Allow weak password, despite risk of<br>being guessed by trial and error (3)                          |
| Encryption Strength<br>Base strength on RSA key size                                                                                           |
| OK Cancel                                                                                                    |

- คลิก **Register** 

| egister Organizational Unit Certifier                                                                                                    | ? ×                    |
|----------------------------------------------------------------------------------------------------|------------------------|
| Registration Server Mail/SVR/9NotesDotNet                                                                                                    |                        |
| <u>C</u> ertifier ID /9NotesDotNet                                                                                                    |                        |
| Complete the required fields to create the new organizational unit.<br>organizational unit will create a certifier document and a certifier ID | egistering an<br>file. |
| Organizational Unit                                                                                                    |                        |
| East                                                                                                    |                        |
| Certifier password                                                                                                    |                        |
| lotusnotes Pas                                                                                                    | s <u>w</u> ord Options |
| Certifier ID filename                                                                                                    |                        |
| C:\east.id                                                                                                    | Set ID File            |
| Public <u>k</u> ey specification                                                                                                    |                        |
| Compatible with 6.0 and later (1024 Bits)                                                                                                    |                        |
| Mail certification requests to (Administrator)                                                                                                 |                        |
|                                                                                                    |                        |
| Comment (optional)                                                                                                    | on (optional)          |
|                                                                                                    |                        |
|                                                                                                    |                        |
| Desire                                                                                                    | Currel                 |

- จะมีป็อปอัพแจ้งเตือนว่า Organizational Unit สำเร็จแล้ว, จากนั้นคลิก OK

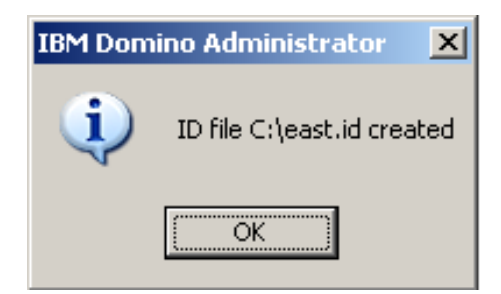